## Monitor Menadżera Kluczy

W skład Menadżera Kluczy wchodzi aplikacja monitora (ComarchMLTray). To ona odpowiada za wyświetlanie ikony kłódki w prawym dolnym rogu ekranu. Monitor uruchamiany jest z katalogu instalacyjnego Menadżera Kluczy. Domyślnie jest to:

C:\Program Files (x86)\Comarch ERP Menadżer Kluczy\Menadżer Kluczy\ComarchMLTray.exe

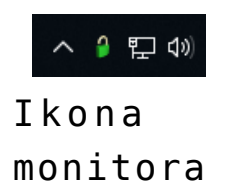

**Zielony** kolor ikony kłódki oznacza prawidłowy stan pozwalający na pracę z najnowszymi wersjami oprogramowania dla zakupionych modułów.

Żółty kolor ikony kłódki informuje, że wygasła gwarancja na program. Można pracować, ale tylko na wersjach, których data produkcji jest wcześniejsza od daty ważności zakupionych modułów. Zaleca się przedłużenie ważności gwarancji.

**Czerwony** kolor to brak informacji o dostępnych modułach lub zatrzymana usługa *Zarządzanie kluczami produktów Comarch ERP (ComarchML).* Aplikacje Comarch mogą pracować jedynie w trybie DEMO.

Po kliknięciu prawym klawiszem na ikonę kłódki wyświetlane jest menu z następującymi opcjami:

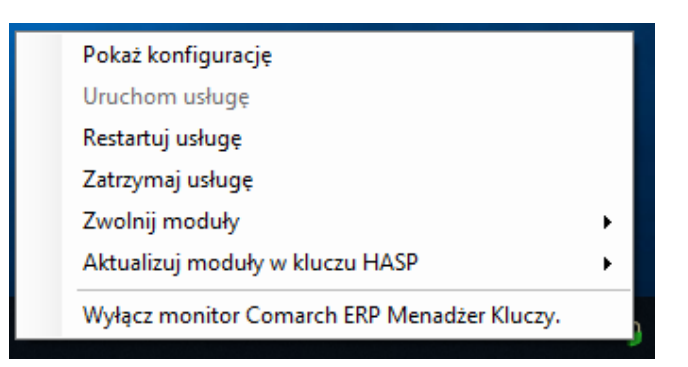

Dostępne opcje monitora

- Pokaż konfigurację wyświetla okno aplikacji
- Uruchom usługę uruchamia usługę ComarchML
- Restartuj usługę restart usługi ComarchML
- Zatrzymaj usługę zatrzymanie usługi ComarchML
- Zwolnij moduły wylogowanie z usługi poszczególnych użytkowników i przez to zwalniane są pobrane moduły dla wybranych kluczy
- Aktualizuj moduły w kluczu HASP aktualizacja modułów w kluczu HASP (programowanie klucza HASP podpiętego do komputera)
- Wyłącz monitor Menadżera Kluczy wyłączenie ikony kłódki

Ponadto dwukrotne kliknięcie na ikonę zielonej (lub żółtej) kłódki spowoduje uruchomienie okna aplikacji monitora Menadżera Kluczy, co jest tożsame z wybraniem opcji [**Pokaż** konfigurację]. Po wybraniu opcji [**Pokaż konfigurację**] uruchamiane jest okno aplikacji z trzema zakładkami:

- Dostępne moduły
- Pobrane moduły
- Konfiguracja

Zakładka *Dostępne moduły* przedstawia listę dostępnych modułów pochodzących z modułów aktywowanych w Comarch (kluczy wirtualnych). Te same informacje dostępne są również na

stronie http://localhost:5150. W nagłówku okna widoczny jest numer wersji Menadżera Kluczy.

| Numer | Moduł                                    | llość początkowa | llość aktualna | Opcje | e Data ważności<br>2019-10-31 |  |
|-------|------------------------------------------|------------------|----------------|-------|-------------------------------|--|
| 415   | Obieg Dokumentów                         | 1000             | 1000           | 0     |                               |  |
| 502   | Interfejs Programistyczny                | 1000             | 1000           | 0     | 2019-10-31                    |  |
| 601   | Business Intelligence - Obszar analitycz | 1                | 1              | 0     | 2019-10-31                    |  |
| 602   | Business Intelligence - Obszar analitycz | 1                | 1              | 0     | 2019-10-31                    |  |
| 603   | Business Intelligence - Obszar analitycz | 1                | 1              | 0     | 2019-10-31                    |  |
| 16140 | Retail POS                               | 1                | 1              | 0     | 2019-10-31                    |  |
| 18010 | Retail Interfejs użytkownika             | 1                | 1              | 0     | 2019-10-31                    |  |
| 18020 | Retail API biznesowe                     | 2                | 2              | 0     | 2019-10-31                    |  |
| 18130 | Retail Oddział                           | 1                | 1              | 0     | 2019-10-31                    |  |
| 22000 | Altum Platforma                          | 1                | 1              | 0     | 2019-10-31                    |  |
| 22010 | Altum Interfejs użytkownika              | 2                | 2              | 0     | 2019-10-31                    |  |
| 22020 | Altum API biznesowe                      | 3                | 3              | 0     | 2019-10-31                    |  |
| 22030 | Altum Księgowość                         | 1                | 1              | 0     | 2019-10-31                    |  |
| 22120 | Retail - Point of Sale                   | 1                | 1              | 0     | 2019-10-31                    |  |
|       |                                          |                  |                |       |                               |  |

Okno Menadżera Kluczy

Okno składa się z kolumn:

- Numer numeryczne oznaczenie modułu licencyjnego
- Moduł nazwa modułu
- Ilość początkowa ilość dostępnych modułów na kluczu
- Ilość aktualna pozostająca ilość wolnych modułów na kluczu
- Opcje czy moduł zawiera dodatkowe opcje (np. możliwość wymiany danych EDI)
- Data ważności data ważności danego modułu

Kolor wyświetlanych modułów informuje, czy dany moduł jest aktualny, czy jest już po gwarancji. Kolorem zielonym wyświetlane są moduły na gwarancji (data ważności późniejsza lub równa dacie bieżącej), natomiast kolorem żółtym oznaczane są moduły po gwarancji (data ważności wcześniejsza niż data bieżąca).

Jeśli w Menadżerze Kluczy został dodany więcej jak jeden klucz to pojawia się dodatkowe pole **Wybierz klucz**, które umożliwia przełączanie pomiędzy dodanymi kluczami.

| Comarch ERP Menadżer Kluczy, wersja serwisu : 2019.1.1.970 |            |                                         |                  |                |       | - 0           | × |
|------------------------------------------------------------|------------|-----------------------------------------|------------------|----------------|-------|---------------|---|
| Dostępn                                                    | e moduły 🕴 | Pobrane moduły Konfiguracja             |                  |                |       |               |   |
|                                                            | Numer      | Moduł                                   | llość początkowa | llość aktualna | Opcje | Data ważności | ^ |
|                                                            | 22073      | Altum Synchronizacja z XL               | 1                | 1              | 0     | 2018-07-31    |   |
|                                                            | 22074      | Altum Synchronizacja z wszystko.pl      | 1                | 1              | 0     | 2018-07-31    |   |
|                                                            | 22080      | Fiskalizacja Terminalowa                | 1                | 1              | 0     | 2018-07-31    |   |
|                                                            | 22140      | Altum Business Intelligence - Point     | 1                | 1              | 0     | 2018-07-31    |   |
|                                                            | 22150      | Altum Business Intelligence - Hurtownia | 1                | 1              | 0     | 2018-07-31    |   |
|                                                            | 22161      | Altum Moduł BI                          | 1                | 1              | 0     | 2018-07-31    |   |
|                                                            | 22300      | Altum Mobile Monitoring                 | 1                | 1              | 0     | 2018-07-31    |   |
|                                                            | 22310      | Altum Mobile Monitoring Portal          | 1                | 1              | 0     | 2018-07-31    |   |
|                                                            | 22320      | Altum Mobile Portal Admin               | 1                | 1              | 0     | 2018-07-31    |   |
|                                                            | 22330      | Altum Mobile Sprzedaż                   | 1                | 1              | 0     | 2018-07-31    |   |
|                                                            | 22340      | Altum Mobile Sprzedaż Portal            | 1                | 1              | 0     | 2018-07-31    |   |
|                                                            | 22360      | Altum WMS Magazynier (per urządzenie)   | 1                | 1              | 0     | 2018-07-31    |   |
|                                                            | 22370      | Altum WMS Zarządzanie                   | 1                | 1              | 0     | 2018-07-31    |   |
|                                                            | 22380      | Altum WMS Magazynier                    | 1                | 1              | 0     | 2018-07-31    |   |
|                                                            |            |                                         |                  |                |       |               | ~ |
| Wybierz klucz: 5000010326 [2217143626]                     |            |                                         |                  |                |       |               |   |

Okno Menadżera Kluczy

Zakładka Pobrane moduły zawiera informacje o modułach pobranych przez aplikacje, które korzystają z Menadżera Kluczy. W kolumnie Zalogowani użytkownicy znajdują się informacje pozwalające zidentyfikować użytkownika, który pobrał licencję na dany moduł.Jeżeli użytkownik na tym samym komputerze uruchomi wielokrotnie program Comarch ERP Altum, to na zakładce Pobrane moduły będzie wyświetlone każde uruchomienie, przy czym każdy unikalny moduł zostanie pobrany z serwera tylko jeden raz. W przypadku połączeń terminalowych takie działanie występuje w ramach jednego połączenia. Comarch ERP Altum uruchomione w kolejnym połączeniu do tego samego serwera (ale w ramach innej sesji) spowoduje pobranie osobnego zestawu modułów.

Pobrane moduły, które nie zostaną odświeżone przez aplikację przez czas określony za pomocą parametru *Czas do zwolnienia nieaktywnego modułu* (domyślnie 1800 s), są usuwane z listy pobranych i aktualizowana jest ilość dostępnych modułów.

**Odśwież** (F5) – pozwala zaktualizować widok

**Usuń** – usuwa pobrane moduły dla zaznaczonego użytkownika z wyjątkiem modułów typu 'per urządzenie' (przykładowo aplikacja Comarch POS), które zostają przypisane na stałe. Raz pobrane moduły nie są zwalniane po wylogowaniu z aplikacji. Również restart usługi nie powoduje zwolnienia modułu, który został przypisany do identyfikatora przesłanego przez urządzenie. Reset takiego modułu można wykonać poprzez telefoniczny kontakt z Asystą Comarch pod numerem telefonu 12 681 43 00 wew. 2 .

Na zakładce *Konfiguracja* podana jest nazwa serwera SQL, na którym zainstalowany jest serwis Menadżera Kluczy oraz lista wszystkich kluczy podłączonych do Menadżera Kluczy.

| Comarch ERP Menadżer Kluczy, wersja serwisu : 2019.1.1.970 |                                   |              |            |                                   |                        |            | $\times$ |
|------------------------------------------------------------|-----------------------------------|--------------|------------|-----------------------------------|------------------------|------------|----------|
| Dost                                                       | epne moduły Pobrane moduły        | Konfiguracja |            |                                   |                        |            |          |
| Sen                                                        | wis zainstalowany jest na serwer. | e: PC        | _          |                                   |                        |            |          |
|                                                            | Dane identyfikacyjne<br>firmy     | Typ klucza   | Nr klucza  | Stan                              | Czas do odno<br>klucza | owienia    |          |
| •                                                          | 2217143626                        | Wirtualny    | 5000006621 | Aktywny                           | 2 dni 23 godzi         | n 59 minut |          |
|                                                            |                                   | Wirtualny    | 5000010326 | Moduły nie były jeszcze pobierane |                        |            |          |
|                                                            |                                   |              |            |                                   |                        |            |          |
|                                                            |                                   |              |            |                                   |                        |            |          |
|                                                            |                                   |              |            |                                   |                        |            |          |
|                                                            |                                   |              |            |                                   |                        |            |          |
|                                                            |                                   |              |            |                                   |                        |            |          |
|                                                            |                                   |              |            |                                   |                        |            |          |
|                                                            |                                   |              |            |                                   |                        |            |          |
|                                                            |                                   |              |            |                                   |                        |            |          |
|                                                            |                                   |              |            |                                   |                        |            |          |
| 1                                                          | 6                                 | 1            |            |                                   | +                      | 2          | P        |

Okno Menadżera Kluczy z zaznaczoną zakładką Konfiguracja

Okno składa się z kolumn:

- Dane identyfikacyjne firmy numer NIP firmy będącej właścicielem klucza
- Typ klucza wirtualny lub HASP
- •Nr klucza
- Stan informacja o aktualnym stanie danego klucza

 Czas do odnowienia klucza – maksymalny czas jaki pozostał do cyklicznego połączenia z serwerami Comarch

Jeżeli przynajmniej jeden z kluczy na liście posiada ograniczenie czasowe (niezależne od daty ważności modułów), to data tego ograniczenia wyświetlana jest w dodatkowej kolumnie *Ograniczenie czasowe klucza*. Pozostałe klucze na liście, które nie mają tego ograniczenia w tej kolumnie, oznaczone są jako: *Bez ograniczeń*. W przypadku gdy data ograniczenia czasowego danego klucza zostanie przekroczona, klucz ten zmienia kolor na czerwony a ilości wszystkich modułów podłączonych do tego klucza zostają wyzerowane. W takim przypadku pobranie modułu licencji oraz praca w systemie Comarch ERP Altum nie jest możliwa.